## 陵水县 2018 年公办幼儿园教师招聘考试报名系统操作指南

第一步:登录网址:

http://ks.hnrczpw.com/ks2015/loginready.asp?ksid=6cd131e70fbde5042e42d18436605d6d

第二步,第一次登录注册个人信息(以后登录都以第一次登录注册信息为准)

## 2018年屯昌县公办小学教师公开招聘考试报名系统 报名入口 输入考生姓名(中文) 报名时间: 姓名: 输入考生身份证号码 身份证号: 10位以内字符 预设密码: 确认密码: 10位以内字符 第一次注册设置密 找回密码 码,不能超 10 位数 进入报名 确认姓名、身份证号码和预设密码3顶正确一致,并牢记,这是进入报名系统的密钥,且不能 修改.

第三步:进入报名系统 ━━━━━━→ 点击"立即进入报名窗口" ━━━━━→ "填写报名信息"

请点击"保存报名信息"。

|            |         | 本次考试报名信息 |       |         |            |            |              |    |   |
|------------|---------|----------|-------|---------|------------|------------|--------------|----|---|
|            | *姓      | 名        |       | *性别     | 女          | ۲          |              |    |   |
|            | *民      | 族        |       | *出生年月   | 2000/08/01 |            |              |    |   |
|            | *籍      | 贯        |       | *户籍性质   | 丰农户        | ۲          |              | Y  |   |
|            | *身份证号   | 码        |       |         |            |            |              |    |   |
|            | *生源     | 地        |       |         |            |            |              |    |   |
|            | *户籍所在   | 地        |       |         |            |            |              |    |   |
|            | *毕业院    | 校        |       | *毕业年月   | 2017/12/25 |            | <b>*</b> 学历  | 本科 | ۲ |
| 进入报名窗口     | *所学专    | łŁ 🗌     |       | *专业方向   |            |            |              |    |   |
|            | *政治面    | 貌覚       | 员 🔹   | *婚姻状况   | 已婚         | ۲          | *健康状况        |    |   |
|            | 4*      | 高        |       | *体重     |            |            | 左眼矫正         |    |   |
|            | 右眼矫     | E        |       | 左眼裸视    |            |            | 右眼裸视         |    |   |
|            |         | 力<br>    |       | *手机     |            |            | ~ 电子邮箱       |    |   |
|            | *通讯地    | <u>ل</u> |       |         |            |            | *邮编          |    |   |
|            | *报考单    | 位间       | •     | *报考岗位   |            |            | *服从调剂        | 是  | ۲ |
|            | *工作经    | 迨 —      | -年内 🔻 | 紧急联糸人电话 |            |            |              |    |   |
|            |         |          |       |         |            |            |              |    |   |
|            | 报考岗位,   |          | [     |         |            |            |              |    |   |
| 报名系统后台占书   | 报名管理中 🖌 |          | 请考/   | 生选择i    | E确报考       | 皆岗         | 位,           |    |   |
|            |         |          |       |         |            | ر .<br>م . | ц <u>р</u> . |    |   |
| [恳"更改正确报名] | 1位。更改后  |          | 母位    | 1. 写生仪  | . 附        | 11         | 习1ビー         |    |   |

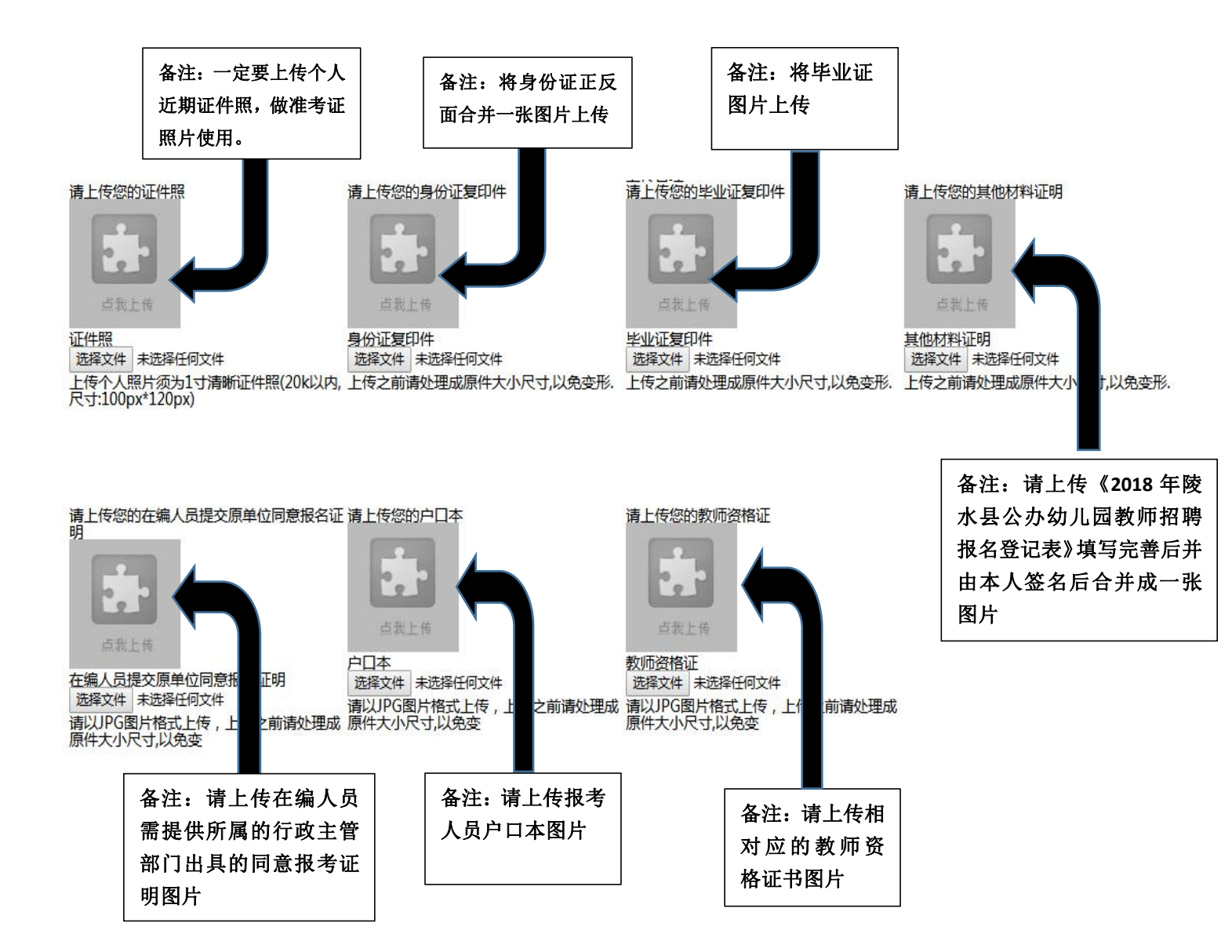

所有图片上传完成后,请考生到报名系统后台进入报名管理中"上传电子材料"验证图片是否上传成功 (图片上传成功则窗格里会显示所上传图片)。如果已上传成功,请返回通知中心,查看信息栏,信息栏显 示"……已上传成功,请等待工作人员审核!"即算报名成功,请耐心等待工作人员审核。如在规定报名时 间内没有上传成功报名相关材料或者相关材料不完整,逾期不予受理。返回通知中心查看信息栏是否已报名 成功,如下图所示:

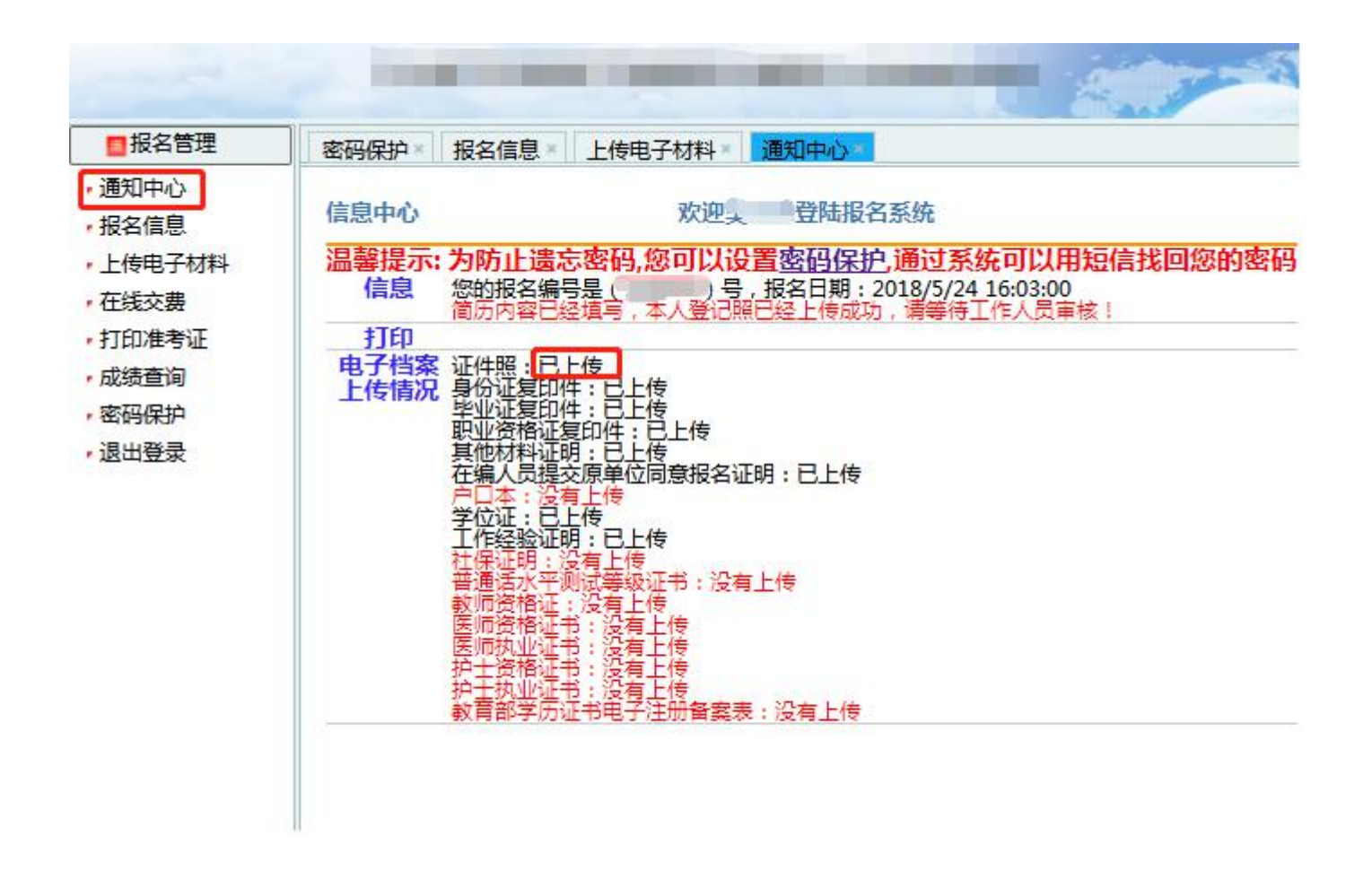

| 报名系统技术咨询电话: 0898— |              |           |                 |  |  |  |  |  |
|-------------------|--------------|-----------|-----------------|--|--|--|--|--|
| 咨询时间:             | 上午 09: 00-11 | :30,下午14: | 30-17:30(节假日休息) |  |  |  |  |  |